Disponible sur : <u>http://mamichepsp.canalblog.com/</u>

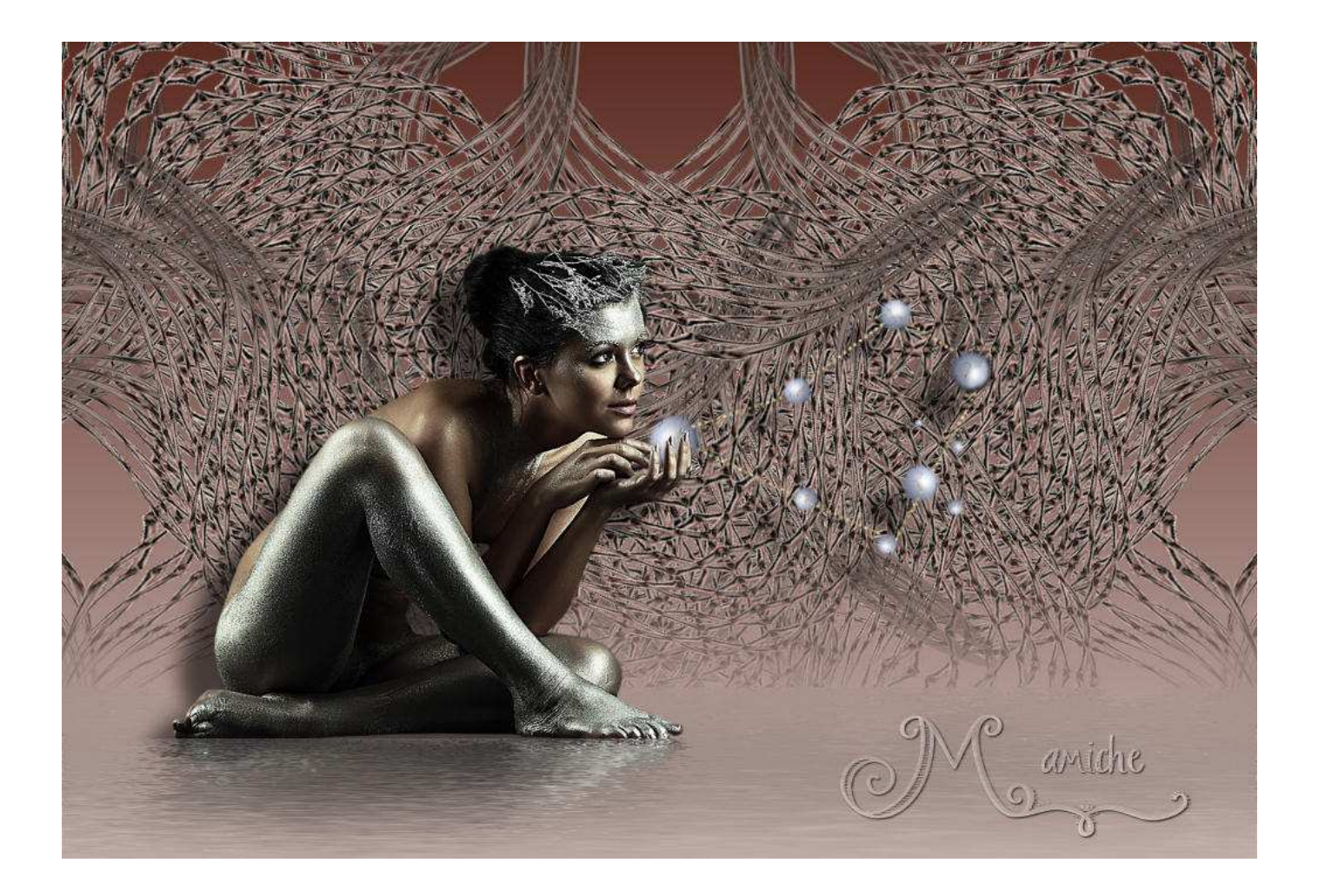

http://mamichepsp.canalblog.com/

# Labyrinthe

Matériel :

un tube, 2 masques, filtre Flamming pear Flexify, Mura's meister copies, FMTT blend emboss, effets de PSP.

### On commence!!

1 - Ouvrir une nouvelle image 1024 sur 600px

2 - Peindre avec un dégradé linéaire angle 0, répétition 1, inversé décoché, couleur avant plan #5b2c22, arrière plan #c7b2ad

3 - Edition, copier le tube, revenir sur l'image, sélectionner tout, édition coller dans la sélection, désélectionner tout.

4 - Effet d'image mosaïque sans jointure par défaut. Réglage flou, flou gaussien uniforme monochrome à 30.

5- Effet géométrique, perspective horizontale

| istorsion : |              |  |
|-------------|--------------|--|
| 80 🗢 🌱      | O Répétition |  |
|             | Transparent  |  |

- 6 Image miroir, effet perspective horizontale encore une fois
- 7 Effet de distorsion cintrage à 100
- 8 Effet de distorsion vagues

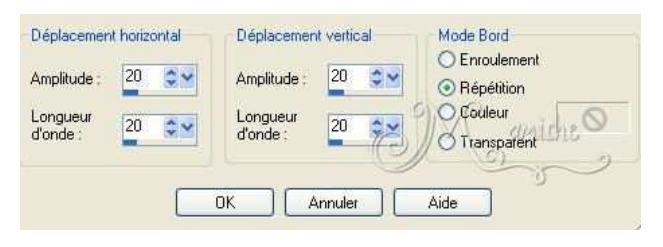

9 - Effet de réflexion motif

| Zone de l'image        |                       | an a       | Paramètres du motif  |   |      |
|------------------------|-----------------------|------------|----------------------|---|------|
| Décalage horiz. (%) :  | 0                     |            | Nombre de colonnes : | 4 | \$ x |
| Décalage vert. (%) :   | 0 🗘                   |            | Nombre de lignes :   | 4 | •    |
| Angle de rotation :    | 156                   | 3          | Décal. horizontal :  | 0 | \$   |
| Échelle :              | 0                     |            | Décal. vertical :    | 0 | \$*  |
| Couleur de remplisaage | de la transparence ve | errouillée | 0                    |   |      |

- 10 Affichage règles, avec l'outil déformation, descendre jusqu'à 410 px.
- 11 Avec le lasso, supprimer la première et la dernière ligne

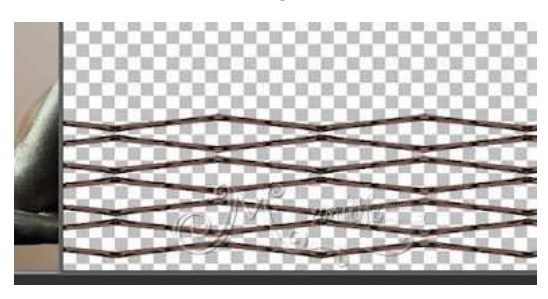

- 12 FMTT blend emboss.
- 13 Image renverser.
- 14 Effet Flamming pear Flexify

| Latitude            |                                                                        |                    | 1        | 69                                      |
|---------------------|------------------------------------------------------------------------|--------------------|----------|-----------------------------------------|
| ongitude            | ×                                                                      | 1                  |          | 0                                       |
| Spin                |                                                                        | 4                  |          | 0                                       |
| FOV L               |                                                                        |                    |          | 120                                     |
| ſ                   | Flip                                                                   |                    |          | and the                                 |
| Tabs                | GIN ()                                                                 |                    | -        | 33                                      |
| Sharpen             |                                                                        | 1154               | tene     |                                         |
| Tab adart           |                                                                        | 20-1               | モント      | 151 111                                 |
| ab culu             |                                                                        | Backgrour          | nd color | 2                                       |
|                     | Better preview                                                         | Faces              |          | Frid 2                                  |
|                     | Better preview                                                         | Faces              |          | Frid 2                                  |
| Tab quilt           | Better preview T                                                       | Faces              |          | and and and and and and and and and and |
| Input               | Better preview C<br>7 Transparent gaps<br>mirror ball                  | Backgrour<br>Faces |          | ages                                    |
| Input [<br>Output ] | Better preview<br>7 Transparent gaps<br>mirror ball<br>equirectangular | Faces              |          | idges                                   |

- 15 Image dupliquer, image miroir, fusionner le calque du dessous.
- 16 Image taille du support

| Dimensions d'origine<br>Largeur : 1024 Pixels<br>Hauteur : 600 Pixels |                 |
|-----------------------------------------------------------------------|-----------------|
| Largeur : 1024 Pixels<br>Hauteur : 600 Pixels                         |                 |
| Hauteur: 600 Pixels                                                   |                 |
|                                                                       |                 |
| Nouvelles dimensions                                                  |                 |
| Largeur : 1024                                                        | **              |
| Hauteur: 650                                                          | Pixels 💌        |
| Verrouiller les proportions :                                         | (Aniere-plan) P |
| ( Star pour 1                                                         | 0 0 0           |
|                                                                       |                 |
| Emplacement                                                           |                 |
| H                                                                     | laut: 0         |
| BIT B                                                                 | as: 50 🗢        |
| tta ,                                                                 | iauche: 0       |
| l and "                                                               |                 |
| rite D                                                                | Iroite : 0      |
|                                                                       |                 |
|                                                                       | Aida ]          |

17 - effet d'image, décalage 0/-255, calque dupliquer, image renverser, fusionner le calque du dessous. Image redimensionner à 70%.

18 - Effet Mura's meister, copies

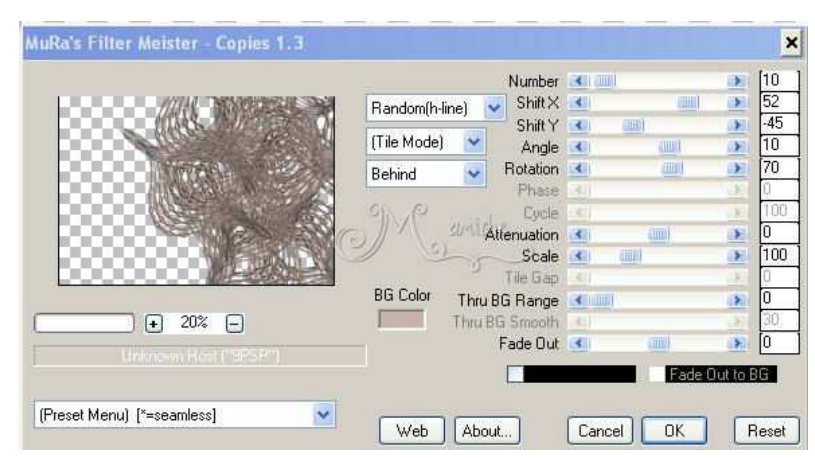

19 - Calque dupliquer, image miroir. Fusionner les calque du dessous. Image renverser.

#### 20 - Image taille du support 1024/700

| Dimensions o  | l'origine       |         |          |       |
|---------------|-----------------|---------|----------|-------|
| Largeur :     | 1024 Pixel:     | \$      |          |       |
| Hauteur:      | 650 Pixels      |         |          |       |
| Nouvelles dir | nensions        |         |          |       |
| Largeur :     | 1024            | \$¥     |          |       |
| Hauteur :     | 700             | 0.4     | Pixels   | *     |
|               | ())             | 0       | A        |       |
| Verrouii      | er les proporti | ons     | Amere-pi | els a |
| A             | J YP            | our 1   | and      | TUR   |
| 12            | //              | (0)     |          |       |
| Emplacemen    | t.              | Hereb   | 0        |       |
|               | নিবি            | naut:   | U        | 2M    |
|               |                 | Bas:    | 50       | \$ Y  |
| <u>+</u>      |                 | Gauche  | 0        | \$٢   |
|               |                 | Droito  | 0        |       |
| Sector Sector |                 | Diole . | U        | M M   |

21 - Calque, charger à partir du disque, calque Marge\_topfade, fusionner le groupe, refaire une fois encore charger, fusionner le groupe.

22 - Nouveau calque raster, agencer déplacer vers le bas, peindre avec le dégradé linéaire angle 0 répétition 0, inverser coché

23 - Copier coller le tube. Effet d'image décalage horizontal -150, vertical 0, perso, transparent. Effet 3D ombre portée 24/-30/60/25 noir

24- effet Flamming pear Flood

| loo d  |              |    |                         |
|--------|--------------|----|-------------------------|
| View   | Horizon      | 85 | Rept 1 - A              |
|        | Offset       | 3  |                         |
|        | Perspective  | 60 |                         |
|        | Attude       | 52 |                         |
| Vaves  | Waviness 🗰 💓 | 43 | 1                       |
|        | Complexity   | 53 |                         |
|        | Brillance    | 38 |                         |
|        | Blue M       | 32 |                         |
| lipple | Size M       | 45 |                         |
|        | Height       | 90 |                         |
|        | Undulation   | 73 | - Since and             |
|        |              |    | Ø► 25% → F Auto preview |
|        | Giuenormal   |    | 10                      |
| 12     | 891          | ~  | Cancel 0                |

25 - Se placer sur le calque de l'effet copies, même effet Flamming pear Flood mais avec l'horizon à 78. Mettre le calque en mode luminance.

26 - Se placer sur le calque copies, copier coller le tube celeste comme un nouveau calque, bien placer la boule de gauche dans la main de la femme.

27 - Effet 3D ombre portée, mêmes configurations.

28 - Fermer le calque du fond, fusionner les calques visibles, charger le masque Mask-fade suave, fusionner le groupe.

29 - Rouvrir le calque du fond, fusionner tous les calques, signer et exporter en jpeg.

J'espère que ce tuto vous a plu et que je verrai vos résultats

## Amicalement

## Exemples d'interprétation

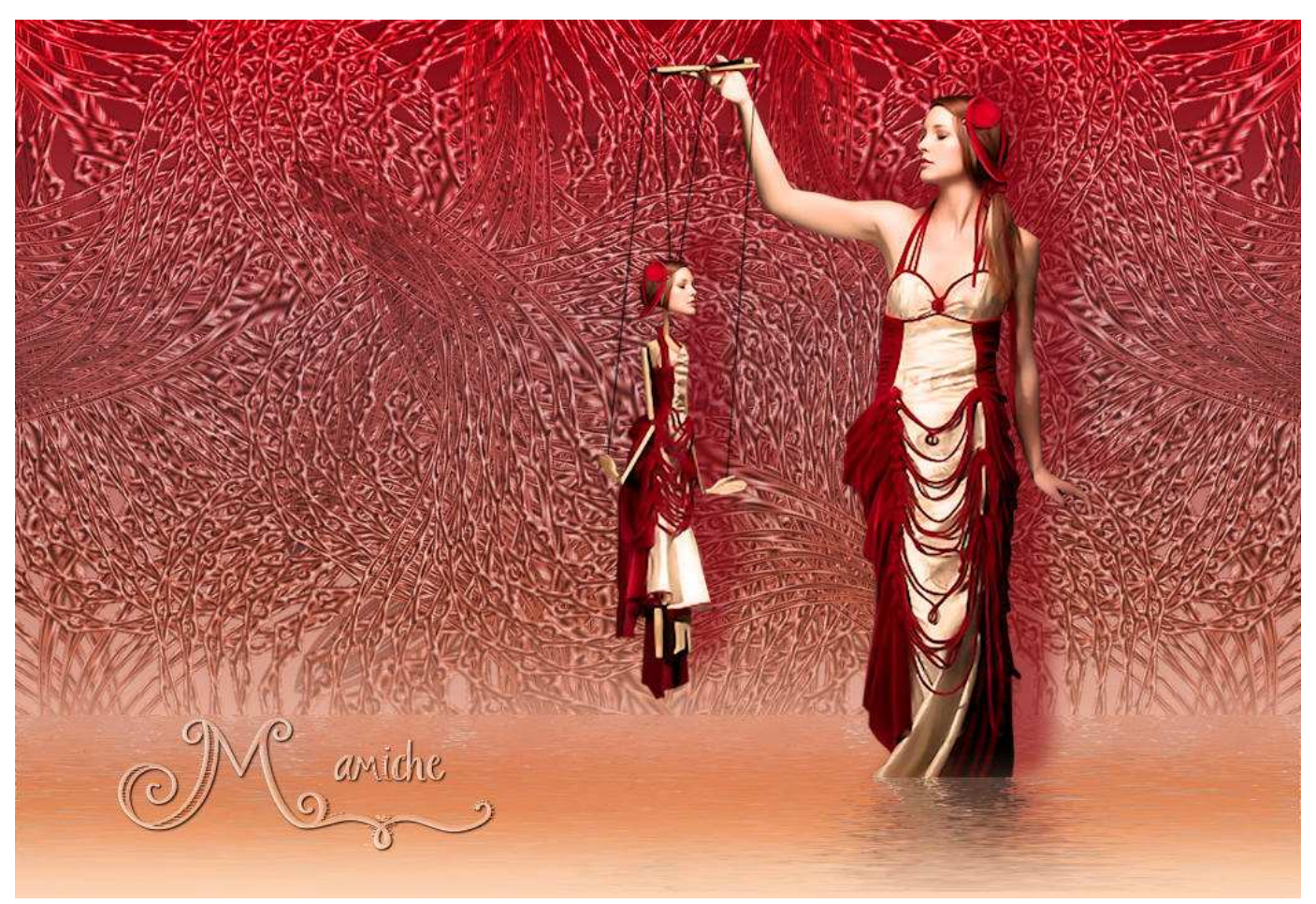

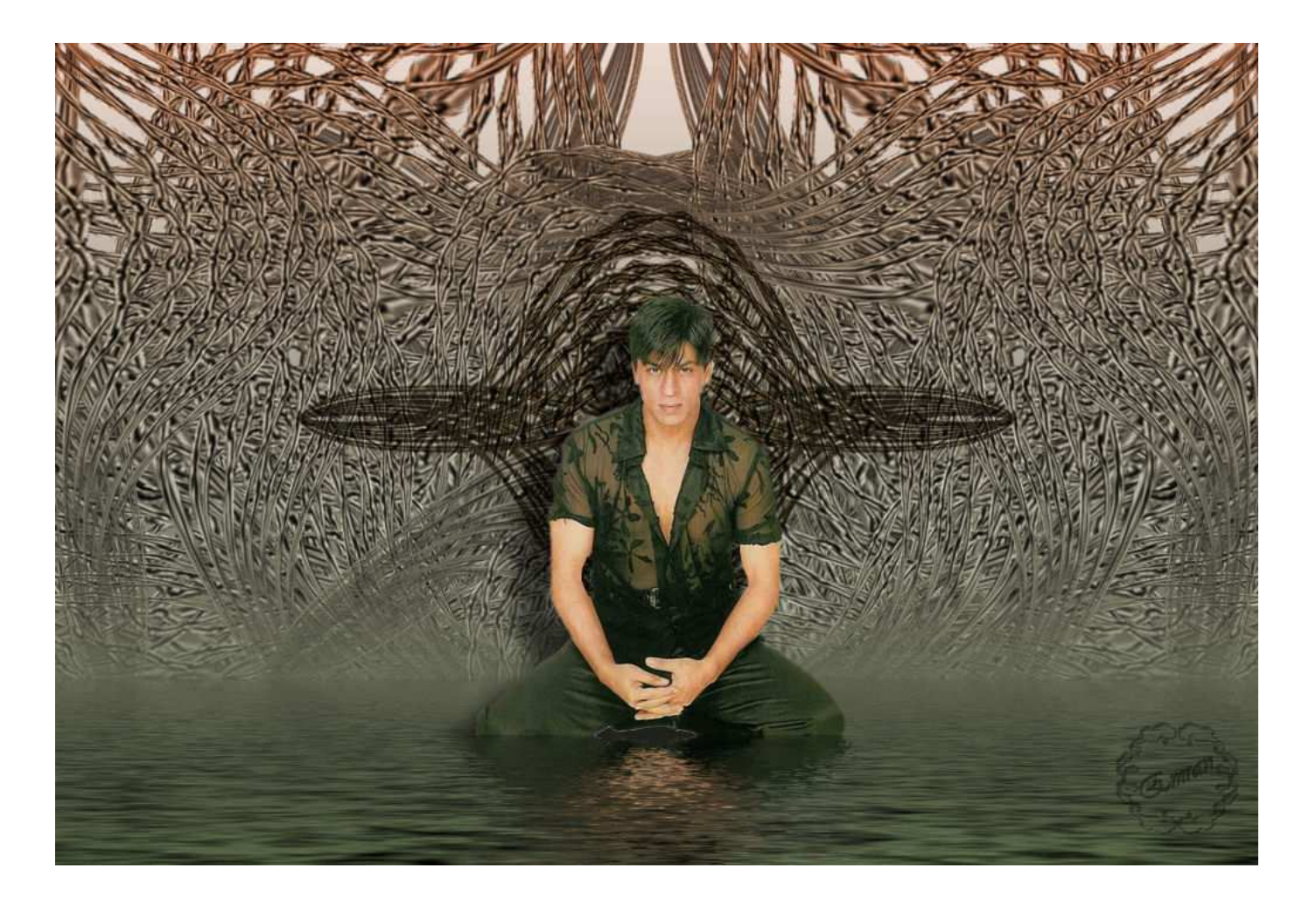